# **SuPiscina** Nuestra razón de ser

Nuevo Instructivo de **Pago PSE** 

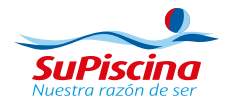

# Paso 1

• Por favor ingrese al siguiente link: http://bit.ly/pagospsesupiscina

Aquí encontrará el siguiente portal:

| IR BANCO DE BO    |                                                                                                    |
|-------------------|----------------------------------------------------------------------------------------------------|
| icio > Formulario |                                                                                                    |
|                   | 🚔 INFORMACIÓN DE PAGO                                                                                                    |
|                   | ID<br>Cliente:                                                                                                    |
|                   | •Cliente:                                                                                                    |
|                   | +Factura:                                                                                                    |
|                   | •Valor:                                                                                                    |
|                   | •Teléfono:                                                                                                    |
|                   | Pagar                                                                                                    |
|                   |                                                                                                    |
|                   | El pago se realizará utilizando los servicios de PSE,<br>realizando el óbbito desde au cuenta corriente o de<br>ahorros. |

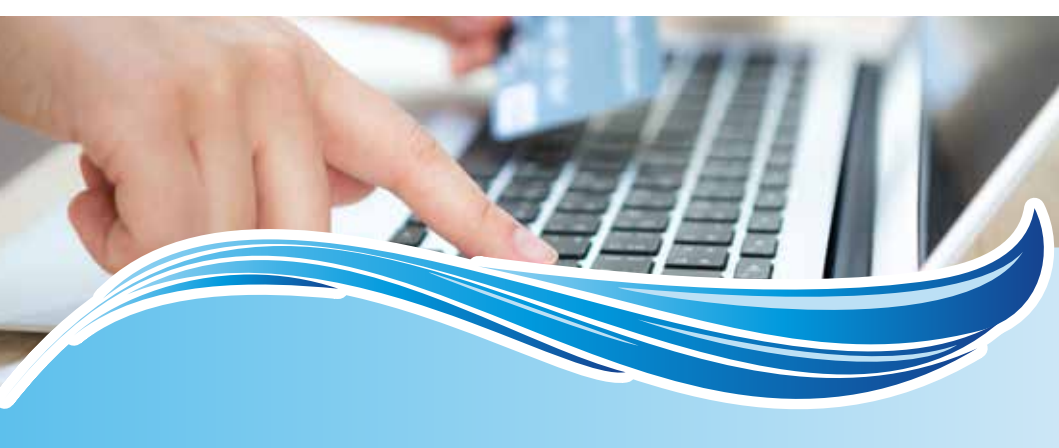

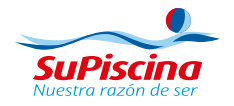

# Paso 2

### • A continuación deberá ingresar los datos solicitados:

Es importante que se registren los datos correctamente en los campos para identificar su pago inmediatamente. En caso de no contar con No. de factura digitar 0000

| •ID<br>Cliente: | 900335                     | 0 |
|-----------------|----------------------------|---|
| Cliente:        | Piscinas Comerciales S.A.S | 0 |
| Factura:        | 0000                       | 0 |
| •Valor: 2       | 00000                      | 0 |
| Teléfono:       | 7953020                    | 0 |
|                 | Pagar                      |   |

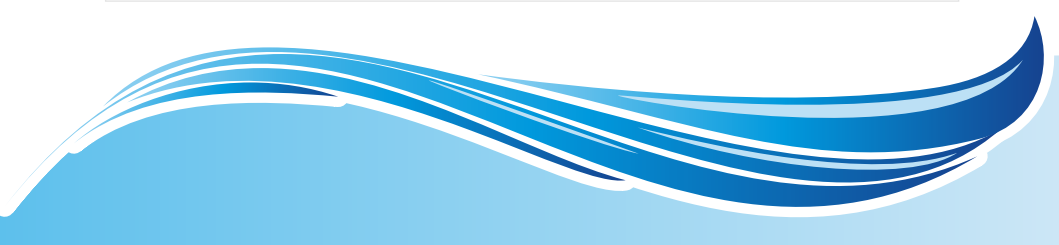

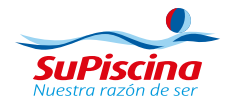

Paso 3

Haga clic en el botón de pagar y encontrará la siguiente página, por favor elija si la cuenta pertenece a persona natural o jurídica y el banco al que pertenece su cuenta. Haga clic en continuar.

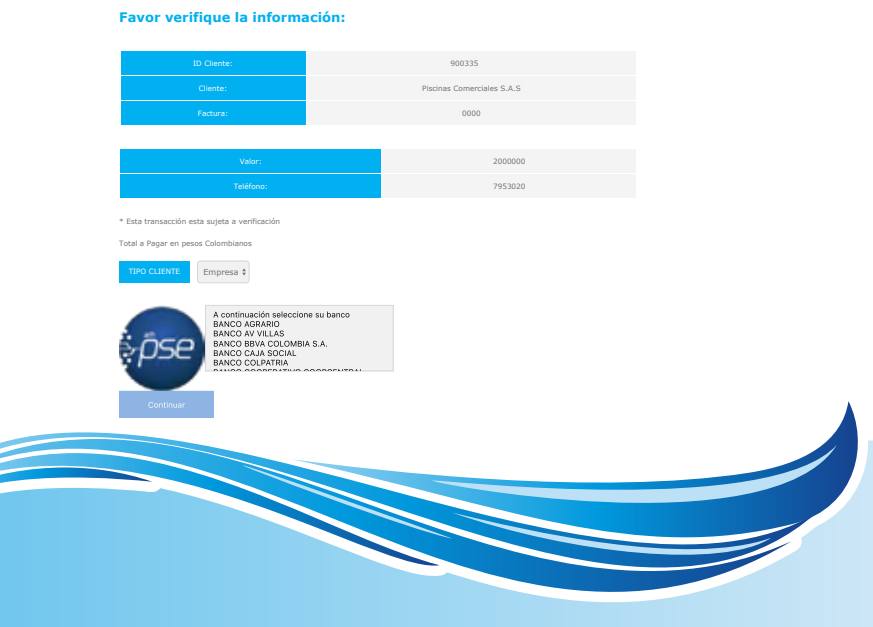

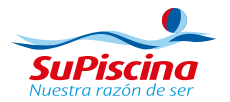

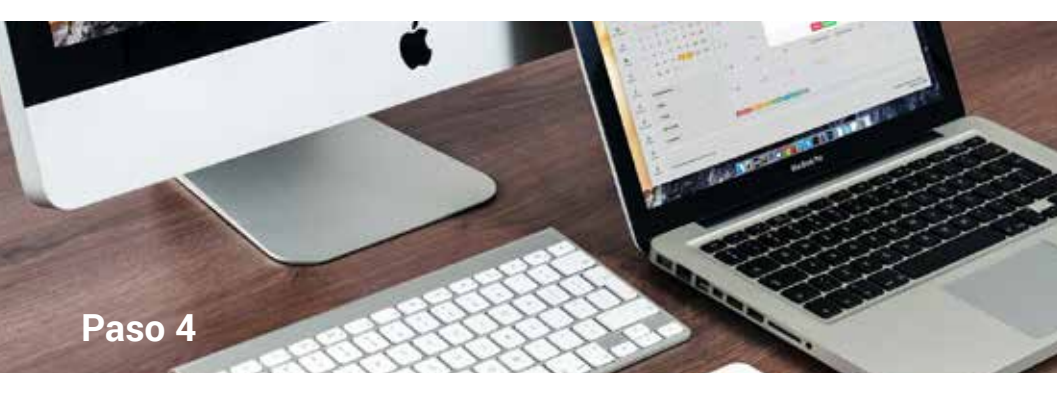

Encontrará la siguiente página, si el pago es por primera vez, haga clic en "Quiero registrarme ahora", si es pago frecuente haga clic en "Soy un usuario registrado" y continúe diligenciando nit y E-mail. Haga clic en "Ir al banco".

#### PSE - Pagos Seguros en Línea / Persona Jurídica

|                      | Persona natural                      | Persona juridica         |
|----------------------|--------------------------------------|--------------------------|
|                      | 🤣 Soy un usuario registrado 🛛 🛓      | Quiero registrarme ahora |
| NIT                  | 900335                               |                          |
| E-mail               | tesoreria@piscinascomerciales.com.co |                          |
| Regresar al comercio |                                      | Ir al Banco              |
|                      |                                      |                          |
|                      |                                      |                          |
|                      |                                      |                          |

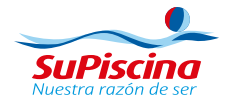

### Paso 5

Si es pago por primera vez, aparecerá esta página para que haga su registro con los datos solicitados. Debe aceptar voluntariamente los términos y continuar con el pago. Recuerde que el registro solo se hará una vez.

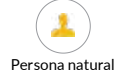

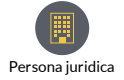

Al diligenciar el formulario dale clic al botón "Registrar" y listo, podrás empezar a realizar tus pagos con PSE y disfrutar sus beneficios.

| NIT                                                                                                    | Nombre de la empresa                  |                    |
|----------------------------------------------------------------------------------------------------|---------------------------------------|--------------------|
| Número de Identificación Tributario                                                                                                    | Nombre de la empresa                  |                    |
|                                                                                                    |                                       |                    |
|                                                                                                    |                                       |                    |
| Número de celular                                                                                                    | Dirección                             |                    |
| Número de celular                                                                                                    | Dirección de la empresa               |                    |
|                                                                                                    |                                       |                    |
| E-mail                                                                                                    | Confirmar e-mail                      |                    |
| E-mail                                                                                                    | Confirmar e-mail                      |                    |
|                                                                                                    |                                       |                    |
| Pregunta de seguridad                                                                                                    |                                       |                    |
| Colegio en el cual obtuvo su título de bachiller?                                                                                       | Permunta                              |                    |
| CB                                                                                                    | , republic                            |                    |
| Quiero mantenerme al día con las novedades de PSE. Acepto voluntariamente los términos, condiciones y el a Colombia S.A. <u>Ver más</u> | viso de Política de Privacidad de ACH |                    |
| Regresar                                                                                                    |                                       | Seguir con el Pago |
|                                                                                                    |                                       |                    |
|                                                                                                    |                                       |                    |
|                                                                                                    |                                       |                    |
|                                                                                                    |                                       |                    |
|                                                                                                    |                                       |                    |
|                                                                                                    |                                       |                    |
|                                                                                                    |                                       |                    |
|                                                                                                    |                                       |                    |

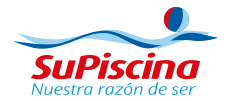

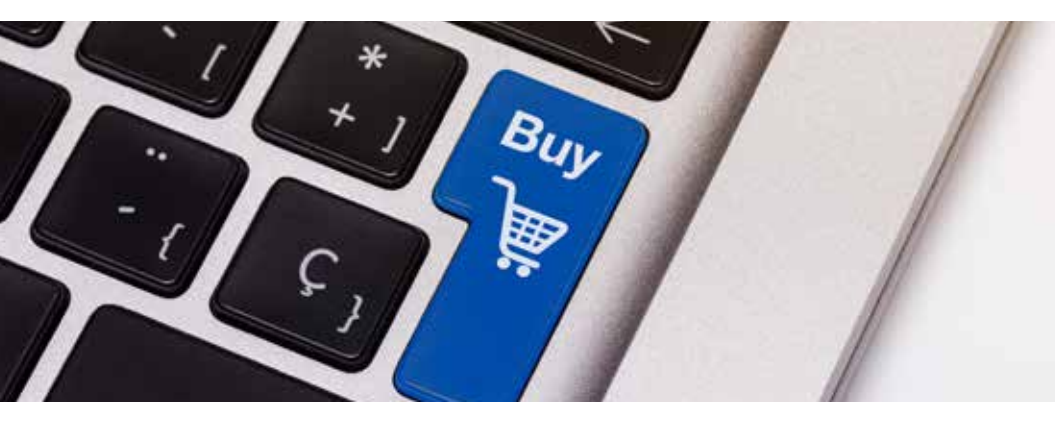

#### • Tener presente:

Favor tener presente los cortes de los ciclos en el banco que tiene la cuenta, debido a que cada banco maneja sus propios horarios de envío de información a ACH, para poder estar seguros que su pago quede abonado en nuestra cuenta el mismo día.

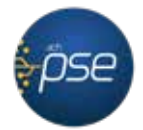

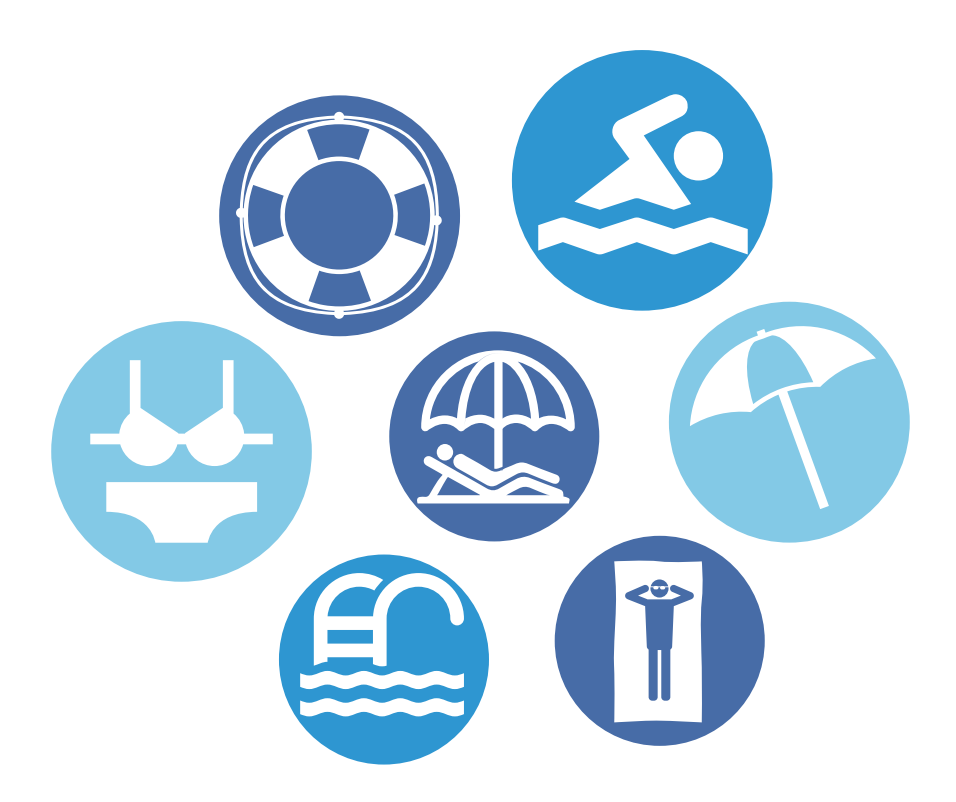

Línea de atención al cliente: PBX 57 (1) 7943020 www.supiscina.com.co Colombia, Bogotá. E-mail. servicioalcliente@andesia.com.co